# ةقداصملا مادختساب نمآلا SSL ليمع نيوكت FTD ىلع ةيلحملا

### تايوتحملا

قمدق مالیا تعالیا لی تعالیا لی تعالیا لی تعالیا لی تعالیا لی تعالیا تعالیا لی تعالیا تعالیا تعالیا تعالیا تعالی تعالیا تعانیول مللا تعانیول مللا تعانیول مللا تعانیول مللا تعانیول مللا تعالیول معالیا تعانیول مللا تعالیول معال می مخت معالیا معالی معالی معالی معالی معالی معالی معالیا معالیا معالیا معالیا معالیا معالیا معالیا معالیا معالی معالیا معالیا م معالیا معالیا معالیا معالیا معالیا معالیا معالیا معالیا معالیا معالیا معالیا معالیا معالیا معالیا معالیا معالیا معالیا معالیا معالیا معالیا معالیا معالیا معالیا معالیا معالیا معالیا معالیا معالیا معالیا معالیا معالیا معالیا معالیا معا

### ةمدقملا

مادختساب (AnyConnect نمضتي) نمآلا Cisco ليمع نيوكت ةيفيك دنتسملا اذه فصي دامساوب اهترادإ متت يتلا Cisco FTD يلع ةيلحملا ةقداصملا ا

ةيساسألا تابلطتملا

تابلطتملا

:ةيلاتا عيضاوملاب ةفرعم كيدل نوكت نأب Cisco يصوت

- ترادإ زكرم لالخ نم نمآلا SSL اليمع نيوكت FirePOWER (FMC)
- FMC لالخ نم Firepower تانئاك نيوكت •
- Firepower ىلع SSL تاداەش •

ةمدختسملا تانوكملا

ةيلاتلا ةيداملا تانوكملاو جماربلا تارادصإ ىلإ دنتسملا اذه يف ةدراولا تامولعملا دنتست:

- Cisco Firepower Threat Defense (FTD)، رادصإلاا 7.0.0 (Build 94)
- Cisco FMC، رادصإلا 7.0.0 (Build 94)
- Cisco Secure Mobility Client 4.10.01075

ةصاخ ةيلمعم ةئيب يف ةدوجوملا ةزهجألاا نم دنتسملا اذه يف ةدراولا تامولعملا ءاشنإ مت. تناك اذإ .(يضارتفا) حوسمم نيوكتب دنتسملا اذه يف ةمدختسُملا ةزهجألا عيمج تأدب رمأ يأل لمتحملا ريثأتلل كمهف نم دكأتف ،ليغشتلا ديق كتكبش.

## ةيساسأ تامولعم

ةصاخلا ةكبشلا ءاشنإل (SSL) ةنمآلا ليصوتلا ذخآم ةقبط مادختسإ متي ،لاثملا اذه يف ليمعو FTD نيب (VPN) قيرهاظلا Windows 10.

ة يلحملا ةقداصملا FMC ةطساوب هترادا متت يذلا FTD لوكوتورب معدي ،7.0.0 رادصإلا نم ةيطايتحا ةقيرطك وأ ةيساسأ ةقداصم ةقيرطك اذه فيرعت نكميو .نينمآلا Cisco ءالمعل ةيلحملا ةقداصملا نيوكت متي ،لاثملا اذه يف .ةيساسألا ةقيرطلا لشف ةلاح يف ةيلحملا م

طقف احاتم FTD ىلع Cisco Secure Client Local Authentication اذه جمانربلا رادصإ نوكي نأ لبق ىلع Cisco Firepower Device Manager (FDM).

### نيوكتلا

تانيوكتلا

صيخرتلا نم ققحتلا .1 ةوطخلا

صيخرتلا لخدم عم ةقڧاوتم نوكت نأو FMC ليجست بجي ،Cisco Secure Client نيوكت لبق وأ APEX وأ PLUS صيخرت FTD ل نكي مل اذإ Cisco Secure Client رشن كنكمي ال .يكذلا طقف حلاص.

عم اەقڧاوتو FMC ليجست نامضل ةيكذلا صيخارتلا < صيخارتلا < ماظنلا ىلإ لقتنا يكذلا صيخرتلا ةباوب:

| Overview Analysis Policies  | Devices Objects AMP Intelligence              |                     |                  |                   |         |                           | 🔍 Dep     | loy System | Help 🔻 d     | lperezve ▼ |
|-----------------------------|-----------------------------------------------|---------------------|------------------|-------------------|---------|---------------------------|-----------|------------|--------------|------------|
|                             | Confi                                         | uration Users       | Domains In       | tegration SecureX | Updates | Licenses + Smart Licenses | Logging • | Health 🔻   | Monitoring • | Tools •    |
| Smart License Status        |                                               | Cisco Smart Softwar | re Manager 🛛 🌞 💲 |                   |         |                           |           |            |              |            |
| Usage Authorization:        | Authorized (Last Synchronized On Sep 04 2021) |                     |                  |                   |         |                           |           |            |              |            |
| Product Registration:       | Registered (Last Renewed On Sep 04 2021)      |                     |                  |                   |         |                           |           |            |              |            |
| Assigned Virtual Account:   | SEC TAC                                       |                     |                  |                   |         |                           |           |            |              |            |
| Export-Controlled Features: | Enabled                                       |                     |                  |                   |         |                           |           |            |              |            |
| Cisco Success Network:      | Enabled (1)                                   |                     |                  |                   |         |                           |           |            |              |            |
| Cisco Support Diagnostics:  | Disabled 🕕                                    |                     |                  |                   |         |                           |           |            |              |            |

،ةيكذلا صيخارتلا ططخم نم يلفسلا ءزجلا يف .ةحفصلا سفن ىلع لفسأل ريرمتلاب مق، ةرفوتملا (AnyConnect) نمآلا Cisco ليمع صيخارت نم ةفلتخملا عاونألا ةيؤر كنكمي "(FTD) ةعرسلا قئاف لاسرإلا جمانرب" ليجست نم دكأت .اهنم لك يف ةكرتشملا ةزهجألاو" تائفلا هذه نم يأ نمض يلاحلا:

| Smart Licenses                                                                                                    |                | Filter Devices                            | × Edit i                          | Performance Tier Edit License              |
|----------------------------------------------------------------------------------------------------|----------------|-------------------------------------------|-----------------------------------|--------------------------------------------|
| License Type/Device Name                                                                                                 | License Status | Device Type                               | Domain                            | Group                                      |
| Firepower Management Center Virtual (2)                                                                                  | ٢              |                                           |                                   |                                            |
| 🤉 🤪 Base (2)                                                                                                    | 0              |                                           |                                   |                                            |
| 🖓 🕼 Malware (2)                                                                                                    | 0              |                                           |                                   |                                            |
| 🖓 🕻 Threat (2)                                                                                                    | 0              |                                           |                                   |                                            |
| VIL Filtering (2)                                                                                                    | 0              |                                           |                                   |                                            |
| a 💋 AnyConnect Apex (2)                                                                                                  | 0              |                                           |                                   |                                            |
| ftdv-dperezve<br>192.168.13.8 - Cisco Firepower Threat Defense for VMWare - v6.7.0                                       | ٥              | Cisco Firepower Threat Defense for VMWare | Global                            | N/A                                        |
| ftdvha-dperezve (Performance Tier: FTDv50 - Tiered)<br>192.168.13.9 - Cisco Firepower Threat Defense for VMware - v7.0.0 | 0              | Cisco Firepower Threat Defense for VMware | Global                            | N/A                                        |
| AnyConnect Plus (0)                                                                                                    |                |                                           |                                   |                                            |
| AnyConnect VPN Only (0)                                                                                                  |                |                                           |                                   |                                            |
| tote: Container Instances of same blade share feature licenses                                                           |                |                                           | Activate Win<br>Go to System in G | dows<br>Control Panel to activate Windows. |
| login on Saturday, 2021-09-04 at 14:26:07 PM from 192.168.13.2                                                           |                |                                           |                                   |                                            |

### FMC ىلإ Cisco Secure Client ةمزح ليمحت .2 ةوطخلا

ب ةصاخلا ثبلاو لابقتسالا ةدحو رشن ةمزح ليزنتب مق Cisco Secure Client (AnyConnect) ب قصاخلا ثبارة <u>cisco.com:</u> نم Windows ليغشتلا ماظنل

| Application Programming Interface [API] (Windows)<br>anyconnect-win-4.10.01075-vpnapi.zip<br>Advisories                                                   | 21-May-2021 | 141.72 MB | <u>+</u> \; |
|----------------------------------------------------------------------------------------------------|-------------|-----------|-------------|
| AnyConnect Headend Deployment Package (Windows)<br>anyconnect-win-4.10.01075-webdeploy-k9.pkg<br>Advisories 🗗                                             | 21-May-2021 | 77.81 MB  | <u>+</u> \; |
| AnyConnect Pre-Deployment Package (Windows 10 ARM64) -<br>includes individual MSI files<br>anyconnect-win-arm64-4.10.01075-predeploy-k9.zip<br>Advisories | 21-May-2021 | 34.78 MB  | <u>+</u> ₩  |
| AnyConnect Headend Deployment Package (Windows 10 ARM64) anyconnect-win-arm64-4.10.01075-webdeploy-k9.pkg Advisories                                      | 21-May-2021 | 44.76 MB  | <u>+</u> \; |
| Profile Editor (Windows)<br>tools-anyconnect-win-4.10.01075-profileeditor-k9.msi<br>Advisories 📑                                                          | 21-May-2021 | 10.90 MB  | <u>+</u> \; |
| AnyConnect Installer Transforms (Windows)<br>tools-anyconnect-win-4.10.01075-transforms.zip<br>Advisories                                                 | 21-May-2021 | 0.05 MB   | <u>+</u> \; |

ليمع ةروص ليمحتل Cisco ليمع فلم رتخاو نئاكلا ةرادإ < تانئاكلا ىل لوتنا ،نمآلا Cisco ليمع ةروص ليمحتل تايوتحملا لودج يف VPN ةئف نمض نمآلا:

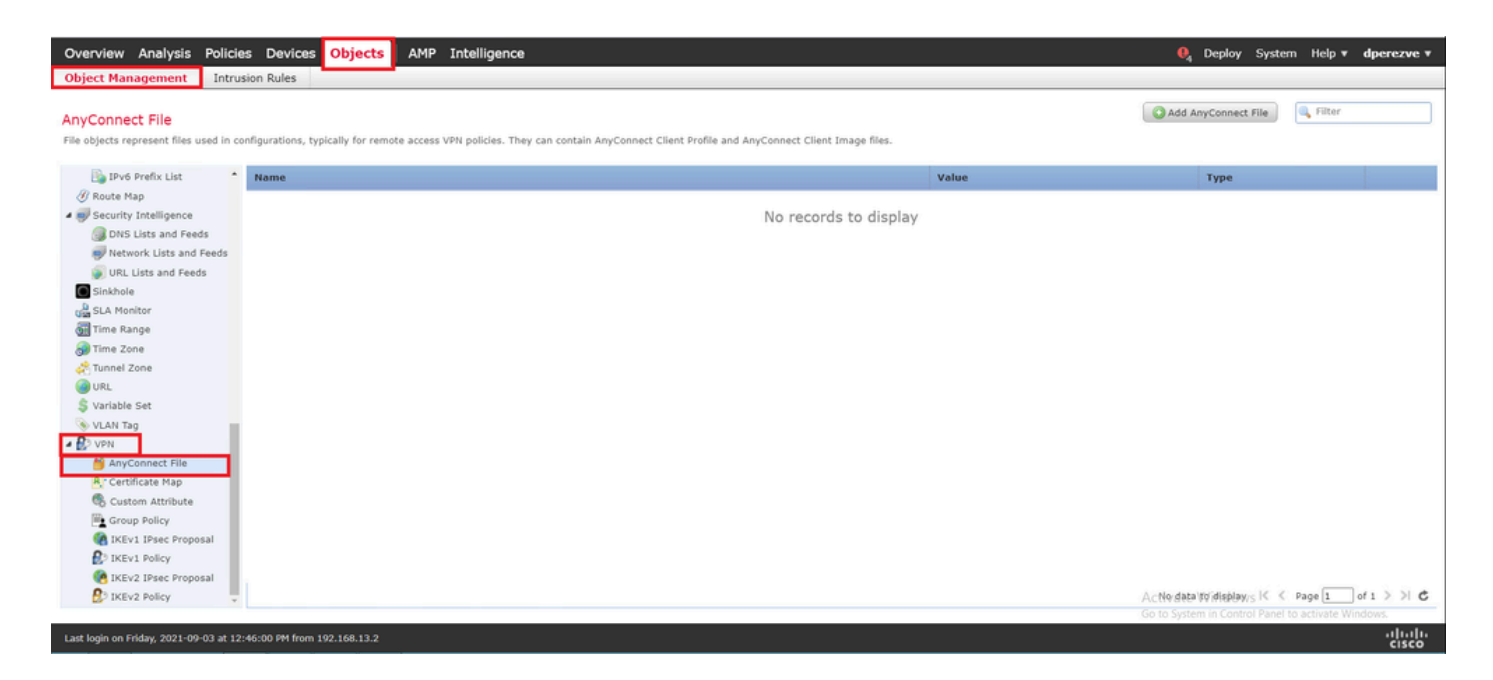

مق ،نمآلا AnyConnect ليمع فلم ةفاضإ ةذفان يف AnyConnect فلم ةفاضإ رزلا رتخأ رتخأ ،اريخأو .نمآلا Cisco ليمع ةمزح رايتخال ..ضارعتسإ رتخأ مث ،نئاكلل مسا نييعتب ةلدسنملا ةمئاقلا يف فلملا عونك AnyConnect ليمع ةروص:

| Overview Analysis Polici                                  | es Devices Objects AMP Intelliger                        | nce                       |                                                       |                                                                                                    | 🌖 Deploy System Help 🔻          | dperezve *  |
|-----------------------------------------------------------|----------------------------------------------------------|---------------------------|-------------------------------------------------------|----------------------------------------------------------------------------------------------------|---------------------------------|-------------|
| Object Management Intru                                   | ision Rules                                              |                           |                                                       |                                                                                                    |                                 |             |
| AnyConnect File<br>File objects represent files used in c | onfigurations, typically for remote access VPN policies. | They can contain AnyConne | ect Client Profile and AnyConnect Client Image files. |                                                                                                    | Add AnyConnect File             |             |
| IPvő Prefix List                                          | Name                                                     |                           |                                                       | Value                                                                                                    | Туре                            |             |
| Ø Route Map                                               |                                                          |                           |                                                       |                                                                                                    |                                 |             |
| a 🥪 Security Intelligence                                 |                                                          |                           | No records to display                                 |                                                                                                    |                                 |             |
| DNS Lists and Feeds                                       |                                                          | Add AnyConnect F          | ile                                                   | 7 ×                                                                                                    |                                 |             |
| Network Lists and Feeds                                   |                                                          |                           |                                                       |                                                                                                    |                                 |             |
| URL Lists and Feeds                                       |                                                          | Nama: 8                   | An Connect West 10                                    |                                                                                                    |                                 |             |
| Sinkhole                                                  |                                                          | Norme.                    | AnyConnect_win_4.10                                   |                                                                                                    |                                 |             |
| SLA Monitor                                               |                                                          | File Name:*               | anyconnect-win-4.10.01075-webdeploy-k9.p Browse       |                                                                                                    |                                 |             |
| Time Range                                                |                                                          |                           |                                                       |                                                                                                    |                                 |             |
| 👩 Time Zone                                               |                                                          | File Type:*               | AnyConnect Client Image                               | <ul> <li>Image: A set of the set of the</li></ul> |                                 |             |
| Tunnel Zone                                               |                                                          |                           |                                                       |                                                                                                    |                                 |             |
| URL OF                                                    |                                                          | Description:              |                                                       |                                                                                                    |                                 |             |
| S Variable Set                                            |                                                          |                           |                                                       |                                                                                                    |                                 |             |
| PLUCH Tag                                                 |                                                          | -                         |                                                       |                                                                                                    |                                 |             |
| And And Connect File                                      |                                                          |                           | Save                                                  | ancel                                                                                                    |                                 |             |
| R Certificate Man                                         |                                                          |                           |                                                       |                                                                                                    |                                 |             |
| Custom Attribute                                          |                                                          |                           |                                                       |                                                                                                    |                                 |             |
| Group Policy                                              |                                                          |                           |                                                       |                                                                                                    |                                 |             |
| KEv1 IPsec Proposal                                       |                                                          |                           |                                                       |                                                                                                    |                                 |             |
| DIKEV1 Policy                                             |                                                          |                           |                                                       |                                                                                                    |                                 |             |
| KEv2 IPsec Proposal                                       |                                                          |                           |                                                       |                                                                                                    |                                 |             |
| D IKEV2 Policy                                            |                                                          |                           |                                                       |                                                                                                    | No data to display   < < Page 1 | of 1 > >  C |
|                                                           |                                                          |                           |                                                       |                                                                                                    |                                 |             |
| Last login on Friday, 2021-09-03 at 12                    |                                                          |                           |                                                       |                                                                                                    |                                 | alah        |

تانئاكلا ةمئاق ىلإ نئاكلا ةفاضإ بجي .ظفح رزلا رتخأ:

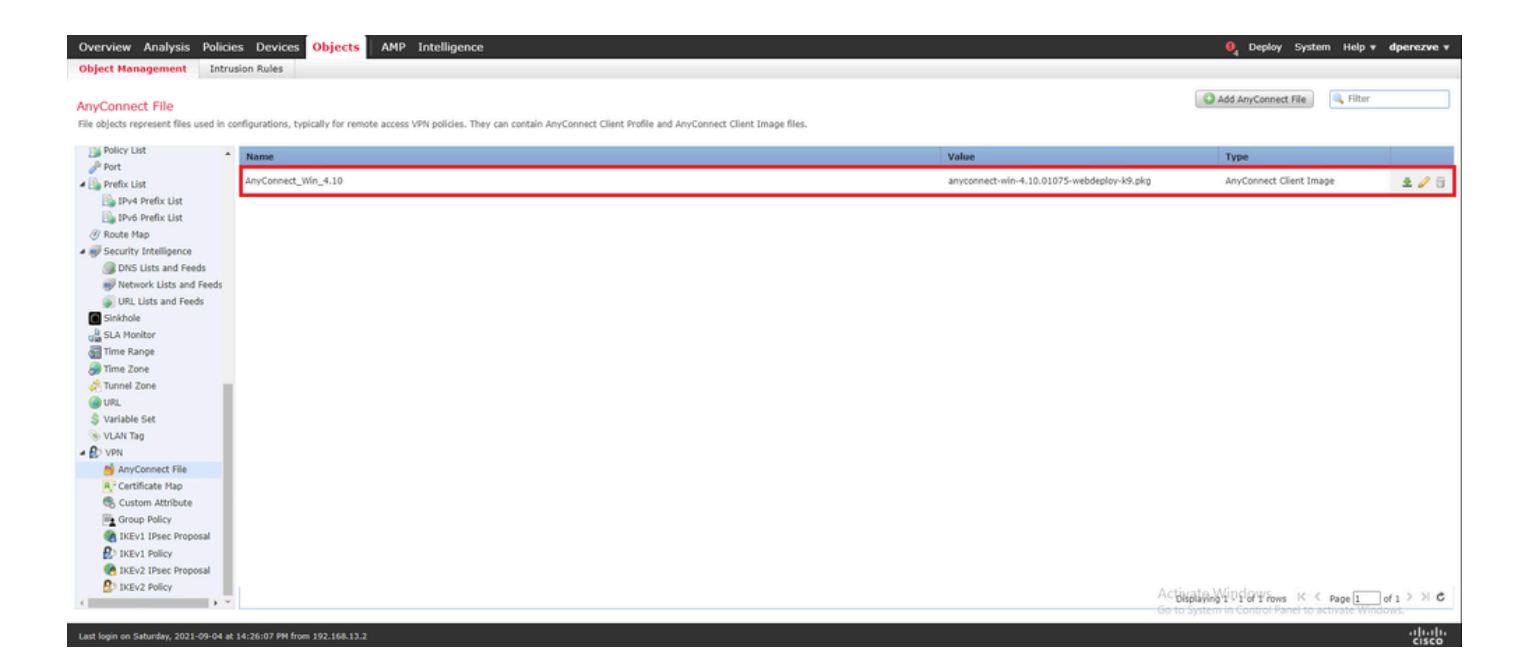

ايتاذ ةعقوم ةداەش ءاشنإ .3 ةوطخلا

يف اهمادختساٍ متيل ةحلاص ةدحاو ةداهش دوجو (SSL Cisco Secure Client (AnyConnect بلطتي ليمعلاو VPN ةكبشب ةصاخلا ثبلاو لابقتسالا ةدحو نيب SSL محفاصم.

الكلذ ىلإ ةفاضإلاب .ضرغلا اذهل ايتاذ ةعقوم ةداهش ءاشنإ متي ،لاثملا اذه يف :ةظحالم لبق نم ةعقوم ةداهش ليمحت نكمملا نم ،ايتاذ ةعقوملا تاداهشلا ىلإ ةفاضإلاب اضيأ فورعم قدصم عجرم وأ ةيلخاد ةداهش ةطلس.

.تاداەش < ةزەجأ ىلإ لقتنا ،عيقوتلا ةيتاذ ةداەش ءاشنإل

 Overview
 Analysis
 Policies
 Devices
 Objects
 AMP
 Intelligence

 Device
 Management
 Device Upgrade
 NAT
 VPN •
 QoS
 Platform Settings
 FlexConfig
 Certificates

04 Deploy System Help ▼ dperezve ▼

ةفاضإ ةذفان يف زاهجلل ةلدسنملا ةمئاقلا يف دوجوملا FTD رتخأ مث .ةفاضإ رزلا رتخأ .ةديدج ةداهش

| Overview Analysis Policies Devices Objects AMP Intel                | igence                                                                                                    | 🔍 Deploy System | Help <b>v dperezve v</b> |
|---------------------------------------------------------------------|----------------------------------------------------------------------------------------------------|-----------------|--------------------------|
| Device Management Device Upgrade NAT VPN ▼ QoS Pl                   | tform Settings FlexConfig Certificates                                                                                     |                 |                          |
|                                                                     |                                                                                                    |                 | Add                      |
| Name Domain                                                         | Enrollment Type Status                                                                                                    |                 |                          |
|                                                                     | No certificates <u>Add Certificates</u>                                                                                    |                 |                          |
|                                                                     | Add New Certificate ? ×                                                                                                    |                 |                          |
|                                                                     | Add a new certificate to the device using cert enrollment object which is used to generate CA and<br>identify certificate. |                 |                          |
|                                                                     | Device*: rtdvha-dperezve 💌                                                                                                 |                 |                          |
|                                                                     | Cert Enrollment*: Select a certificate entrollment object 💌 🔾                                                              |                 |                          |
|                                                                     | Add Cancel                                                                                                    |                 |                          |
|                                                                     |                                                                                                    |                 |                          |
|                                                                     |                                                                                                    |                 |                          |
|                                                                     |                                                                                                    |                 |                          |
|                                                                     |                                                                                                    |                 |                          |
| 4                                                                   |                                                                                                    |                 |                          |
| Last login on Saturday, 2021-09-04 at 14:26:07 PM from 192.168.13.2 |                                                                                                    |                 | .1]1.1]1.<br>cisco       |

ةذفان يف ،نآلاا مق .ديدج ليجست نئاك ءاشنإل (زمر + رضخأ) لوصولا ليجست ةفاضإ رز رتخأ ةمئاقلا يف ايتاذ ةعقوم ةداهش رتخاو نئاكلل مسا نييعتب ،رصنعلل لوخد ليجست ةفاضإ ليجستلا عون ةلدسنملا

| Overview Analysis Policies Devices Objects AM | P Intelligence                                                                                                    | 🍳 Deploy System Help 🔻 dperezve 🔻                 |
|-----------------------------------------------|----------------------------------------------------------------------------------------------------|---------------------------------------------------|
| Device Management Device Upgrade NAT VPN ¥ Q  | oS Platform Settings FlexConfig Certificates                                                                                                    |                                                   |
|                                               | Add Cert Enrollment                                                                                                    | ? ×                                               |
| Name Domain                                   | Name* SSL_SelfSigned                                                                                                    |                                                   |
|                                               | Description                                                                                                    |                                                   |
|                                               | CA Information Certificate Parameters Key Revocation                                                                                                    |                                                   |
|                                               | Enrollment Type: Self Signed Certificate                                                                                                    |                                                   |
|                                               | Common Name (CN) is mandatory for self-signed certificate that is used in Remote Access VPN. To configur<br>CN, please navigate to 'Certificate Parameters' tab. | re                                                |
|                                               |                                                                                                    |                                                   |
|                                               |                                                                                                    |                                                   |
|                                               |                                                                                                    |                                                   |
|                                               |                                                                                                    |                                                   |
|                                               |                                                                                                    |                                                   |
|                                               |                                                                                                    |                                                   |
|                                               |                                                                                                    |                                                   |
|                                               | Allow Overrides                                                                                                    |                                                   |
|                                               |                                                                                                    |                                                   |
|                                               | Save Cano                                                                                                    | Antiometer Minuter                                |
| d                                             |                                                                                                    | Go to System in Control Panel to activate Windows |
|                                               |                                                                                                    | cisco                                             |

اريخاً (CN) كرتشم مسا كانه نوكي نأ ايمازلإ نوكي ،ايتاذ ةعقوملا تاداهشلل ةبسنلاب ،اريخاً (CN). فيرعتل ةداهشلا تاملعم بيوبتلا ةمالع ىلإ لقتنا

| Overview Analysis Policies Devices Objects AMP                      | Intelligence                |                                 |        | . Opploy System Help ▼ dperezve ▼                 |
|---------------------------------------------------------------------|-----------------------------|---------------------------------|--------|---------------------------------------------------|
| Device Management Device Upgrade NAT VPN • Qot                      | 5 Platform Settings Fle     | xConfig Certificates            |        |                                                   |
|                                                                     | Add Cert Enrollment         |                                 | ? ×    | Add *                                             |
| Name Domain                                                         | Name*                       | SSL_SelfSigned                  |        |                                                   |
|                                                                     | Description                 |                                 |        |                                                   |
|                                                                     | CA Information Certif       | icate Parameters Key Revocation |        |                                                   |
|                                                                     | Include FQDN:               | Don't use FQDN in certificate   |        |                                                   |
|                                                                     | Include Device's IP Address |                                 |        |                                                   |
|                                                                     | Common Name (CN):           | dperezve.local                  |        |                                                   |
|                                                                     | Organization Unit (OU):     |                                 |        |                                                   |
|                                                                     | Organization (O):           |                                 |        |                                                   |
|                                                                     | Locality (L):               |                                 |        |                                                   |
|                                                                     | State (ST):                 |                                 |        |                                                   |
|                                                                     | Country Code (C):           | Comma separated country codes   |        |                                                   |
|                                                                     | Email (E):                  |                                 |        |                                                   |
|                                                                     | Include Device's Serial Nu  | mber                            |        |                                                   |
|                                                                     |                             |                                 |        |                                                   |
|                                                                     | Allow Overrides             |                                 |        |                                                   |
|                                                                     |                             |                                 |        |                                                   |
|                                                                     |                             |                                 |        |                                                   |
|                                                                     |                             | Save                            | Cancel | Activate Windows                                  |
| Last Joain on Saturday. 2021-09-04 at 14:26:07 PM from 192.168.13.2 |                             |                                 |        | Go to System in Control Panel to activate Windows |

:تاداەشلا ةمئاق ىلإ ةديدجلا ةداەشلا ةفاضإ بجي ،ناوث عضب دعب . ةفاضإو ظفح رارزأ رقنا

| Overview Analysis   | Policies Devices | Objects   | AMP  | Intelligence      |            |              | 0 <sub>4</sub> Deploy System | Help 🔻   | dperezve |
|---------------------|------------------|-----------|------|-------------------|------------|--------------|------------------------------|----------|----------|
| Device Management   | Device Upgrade   | LAT VPN • | QoS  | Platform Settings | FlexConfig | Certificates |                              |          |          |
|                     |                  |           |      |                   |            |              |                              | 0        | Add      |
| Name                |                  | De        | main | Enrollment        | Type :     | Status       |                              |          |          |
| 4 🗐 ftdvha-dperezve | 1                |           |      |                   |            |              |                              | <u> </u> |          |
| SSL_SelfSigned      |                  | GI        | obal | Self-Signed       |            | 😔 CA 🔍 ID    |                              | 200      | 8        |
|                     |                  |           |      |                   |            |              |                              |          |          |

FMC ىلع يلحم قاطن ءاشنإ .4 ةوطخلا

يلحم قاطن يف ةلباقملا رورملا تاملكو يلحملا مدختسملا تانايب ةدعاق نيزخت متي

زمير < لماكت < ماظن ىلإ لقتنا ،يلحملا لاجملا ءاشنإل

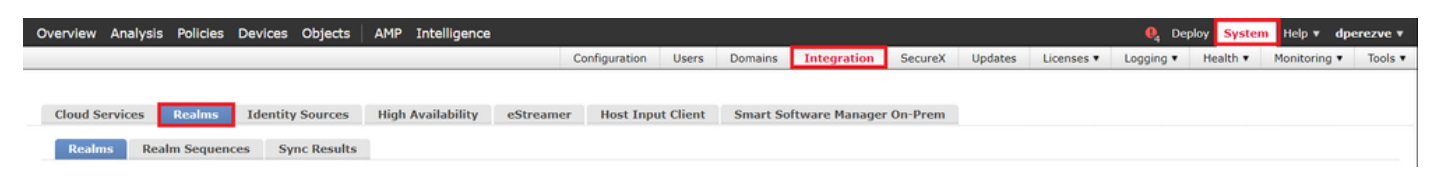

يف يلحم رايخ رتخاو مسا نييعتب مق ،ديدج قاطن ةفاضإ ةذفان يف .زيح ةفاضإ رز رتخأ عونلا ةلدسنملا ةمئاقلا:

| Overview Analysis Policies Devices Objects                                    | AMP I   | ntelligence                                                                       |                  |      |             |                   | System          | Help 🔻 dj      |                |
|-------------------------------------------------------------------------------|---------|-----------------------------------------------------------------------------------|------------------|------|-------------|-------------------|-----------------|----------------|----------------|
|                                                                               |         | Add New Realm                                                                     |                  | θ×   | Licenses 🔻  | Logging V         | Health •        | Monitoring *   | Tools <b>v</b> |
| Cloud Services Realms Identity Sources<br>Realms Realm Sequences Sync Results | High Av | Name" AnyConnect-Local-Auth Type LocaL Cocal User Configuration New Configuration | Description      |      |             |                   | Compare         | Realms Ad      | d Realm        |
|                                                                               |         | Add another local user                                                            | Confirm Password |      |             |                   |                 |                |                |
|                                                                               | The     |                                                                                   |                  |      | <u>ne</u> . |                   |                 |                |                |
|                                                                               |         |                                                                                   | Cancel           | Save |             | Go to System in C | ontrol Panel to | activate Windo | ns.            |
| Last login on Friday, 2021-09-03 at 12:46:00 PM from 192.168.13.2             |         |                                                                                   |                  |      |             |                   |                 |                | cisco          |

.يلحملا مدختسملا نيوكت مسق يف رورملا تاملكو نيمدختسملا تاباسح ءاشنإ متي

فرح فرح فرحو لڨألا ىلع دحاو ريبك فرح فرح فرح رورملا تاملكل نوكي نأ بجي :ةظحالم 🔌 دحاو صاخ فرحو دحاو مڨرو ريغص.

|                                                                                      |                                                                                                    |                  |      |            |                     | _             |                |                |
|--------------------------------------------------------------------------------------|----------------------------------------------------------------------------------------------------|------------------|------|------------|---------------------|---------------|----------------|----------------|
| Overview Analysis Policies Devices Objects AMP                                       | Intelligence                                                                                            |                  |      |            |                     | System        | Help 🔻 dj      | erezve 🔻       |
|                                                                                      | Add New Realm                                                                                           |                  | θ×   | Licenses 🔻 | Logging T H         | lealth 🔻      | Monitoring *   | Tools <b>*</b> |
| Cloud Services Realmo Identity Sources High /<br>Realms Realm Sequences Sync Results | Add New Realm Name" AnyConnect-Local-Auth Type LoCAL V Local User Configuration  Add another local user | Confirm Password | e×   | Licenses • | Logging • P         | Compare       | Realms Ad      | Tools •        |
|                                                                                      |                                                                                                    |                  |      |            |                     |               |                |                |
|                                                                                      |                                                                                                    | Cancel           | Save |            | Go to System in Con | trol Panel to | activate Windo | 12.            |
| Last login on Friday, 2021-09-03 at 12:46:00 PM from 192.168.13.2                    |                                                                                                    |                  |      |            |                     |               |                | cisco          |

تالماعملا ةمئاق ىلإ ديدج قاطن ةفاضإل زيح ةفاضإ قوف رقنا مث ،تارييغتلا ظفحا

#### .ةدوجوملا

| Overview Analysis Policies Devices Objects | AMP Intelligence            |                   |                   |          |         |             |         |         |            | 0₄ De     | ploy System | Help 🔻 🕯     | dperezve v                  |
|--------------------------------------------|-----------------------------|-------------------|-------------------|----------|---------|-------------|---------|---------|------------|-----------|-------------|--------------|-----------------------------|
|                                            |                             |                   | Configuration     | Users    | Domains | Integration | SecureX | Updates | Licenses • | Logging • | Health 🔻    | Monitoring   | <ul> <li>Tools •</li> </ul> |
|                                            |                             |                   |                   |          |         |             |         |         |            |           |             |              |                             |
| Cloud Services Realms Identity Sources     | High Availability eStreamer | Host Input Client | Smart Software Ma | nager On | -Prem   |             |         |         |            |           |             |              |                             |
|                                            |                             |                   |                   |          |         |             |         |         |            |           |             |              |                             |
| Realms Realm Sequences Sync Results        |                             |                   |                   |          |         |             |         |         |            |           |             |              |                             |
|                                            |                             |                   |                   |          |         |             |         |         |            |           | Compar      | e Realms     | dd Realm                    |
|                                            |                             |                   |                   |          |         |             |         |         |            |           |             |              |                             |
| Name - Description                         | Туре                        | Domain            | AD Primary        | Domain   |         | 84          | ise DN  |         |            |           | State       |              |                             |
| AnyConnect-Local-Auth                      | LOCAL                       | Global            |                   |          |         |             |         |         |            |           | C Enable    | d <u>↓</u> b | / 5 🗑                       |

SSL Cisco Secure Client نيوكت .5 ةوطخلا

دعب نع لوصولا < VPN < ةزهجألا ىلإ لقتنا ،SSL Cisco Secure Client نيوكتل

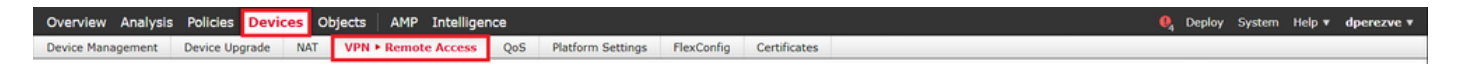

فيرعت فلمل مسا ديدحتب مق .ةسايس VPN ديدج تقلخ in order to رز add لا تقطقط بجي .فدهتسملا زاهجلا هنأ ىلع جردملا FTD رتخأ مث ،SSL رايتخإ ةناخ ددح مث ،لاصتالا دعب نع لوصولل VPN جهن جلاعم يف جهنلا نييعت مسق يف ءيش لك نيوكت:

| Overview Analysis Policies Devices Objects AMP                      | P Intelligence                        | evConfin Cartificates |                                                                                                    | 🍳 Deploy System H | elp 🔻 dperezve 🔻 |
|---------------------------------------------------------------------|---------------------------------------|-----------------------|----------------------------------------------------------------------------------------------------|-------------------|------------------|
| Remote Access VPN Policy Wizard                                     | Vos Plationin Settings II             | excoming Certificates |                                                                                                    |                   |                  |
| Policy Assignment     2 Connection Profile                          | 3) AnyConnect 🔰 4) Access & Certifica | te S Summary          |                                                                                                    |                   |                  |
| Name:*<br>Description:<br>VPN Protocols:<br>Targeted Devices:       | SSL_AnyConnect_LocalAuth              | Selected Devices      | configuration elements to be in place to<br>complete Nemete Access VPI Policy.<br>Authentication server<br>Configure (ACAL or Realm or SADUS<br>Server Group or SSD to authenticate VPN<br>clents.<br>AnyConnect Client Package<br>for VPN Client downloaded or you have<br>the relevant Cisco credentials to download<br>it during the wizard.<br>Device Interface<br>Device South be already configured on<br>targeted devices so that they can be used<br>as a security zone or Interface group to<br>enable VPN access. |                   |                  |
|                                                                     |                                       |                       |                                                                                                    | Next              | Cancel           |
| Last login on Saturday, 2021-09-04 at 14:26:07 PM from 192.168.13.2 |                                       |                       |                                                                                                    |                   | սիսիս            |

فيصوتل مسا فيرعتب مق .لاصتالا فيرعت فلم نيوكت ىلإ لقنلل يلاتلا رتخاً ،ةقداصملا مداخ ةلدسنملا ةمئاقلا يف ،مث .ةقداصم ةقيرطك طقف AAA رتخاو ليصوتلا ةلدسنملا ةمئاقلا يف 4 ةوطخلا يف ەؤاشنإ مت يذلا يلحملا قاطنلا رتخأ ،اريخأو ،يلحم رتخأ يلحملا قاطنلا

| Overview Analysis Policies Devices Objects AMP Intelligence                                                                                                    | 🌒 Deploy          | System Help 🔻 | dperezve v      |
|----------------------------------------------------------------------------------------------------|-------------------|---------------|-----------------|
| Device Management Device Upgrade NAT VPN - Remote Access QoS Platform Settings FlexConfig Certificates                                                                                                    |                   |               |                 |
| Remote Access VPN Policy Wizard                                                                                                    |                   |               |                 |
| Policy Assignment     O Connection Profile     AnyConnect     A Access & Certificate     S Summary                                                                                                    |                   |               |                 |
| Remote User AnyConnect Client Internet Outside Very Device Inside Corporate Resources                                                                                                    |                   |               |                 |
|                                                                                                    |                   |               |                 |
| Connection Profile:                                                                                                    |                   |               |                 |
| Connection Profiles specify the tunnel group policies for a VPN connection. These policies pertain to creating the tunnel itself, how AAA is accomplished and how addresses are assigned. They also include user attributes, which are defined in group policies.                                                                                                    |                   |               |                 |
| Connection Profile Name: * SSL_AnyConnect_LocalAuth                                                                                                    |                   |               |                 |
| Authentication, Authorization & Accounting (AAA):<br>Specify the method of authentication (AAA, certificates or both), and the AAA servers that will be used for VPN connections.<br>Authentication Method: AAA Only<br>Authentication Server:* LOCAL<br>Local Realm:* AnyConnect-Local-Auth<br>Authorization Server:<br>Authorization Server:<br>Authorization |                   |               |                 |
| Accounting Server:                                                                                                    |                   |               |                 |
|                                                                                                    | Activate Back dov | Next          | Cancel          |
| Last login on Saturday, 2021-09-04 at 14:26:07 PM from 192.168.13.2                                                                                                    |                   |               | uluilu<br>cisco |

مسق يف صاصرلا ملقلا ةنوقيأ قوف رقنا مث ،ةحفصلا سفن ىلع لفسأل ريرمتلاب مق :نمآلا Cisco ءالمع لبق نم مدختسملا IP عمجت ديدحتل IPv4 نيوانع عمجت

| Overview Analysis Policies Devices Objects AMP Inte                 |                                                    | 04 Deploy System Help ▼ dperezve ▼ |
|---------------------------------------------------------------------|----------------------------------------------------|------------------------------------|
| Device Management Device upgrade NAI VPN • Remote Acc               | ess Qob Platform Settings Flex.coning Certificates |                                    |
|                                                                     |                                                    |                                    |
| Policy Assignment     Connection Profile     3 Anyi                 | Lonnect / 4 Access & Certificate / 5 Summary       |                                    |
| Authent                                                             | ICAL V (LOCAL or Realm or RADIUS)                  |                                    |
| Author                                                              | Address Pools ? ×                                  |                                    |
| Accour                                                              | Available IPv4 Pools C Selected IPv4 Pools         |                                    |
| Client Addre:                                                       | Search                                             |                                    |
| Client IP addre<br>assignment is                                    | tdv-dperezve-pool ddress                           |                                    |
| Use                                                                 |                                                    |                                    |
| Use                                                                 |                                                    |                                    |
| use Use                                                             |                                                    |                                    |
|                                                                     |                                                    |                                    |
|                                                                     |                                                    |                                    |
| Group Policy<br>A group policy                                      | ed. Select                                         |                                    |
| or create a Gr                                                      |                                                    |                                    |
| Group                                                               | OK Cancel                                          |                                    |
|                                                                     |                                                    |                                    |
|                                                                     |                                                    |                                    |
|                                                                     |                                                    |                                    |
|                                                                     |                                                    | Back Next Cancel                   |
| Last login on Saturday, 2021-09-04 at 14:26:07 PM from 192.168.13.2 |                                                    | -ili-ili-<br>cisco                 |

نمآلا Cisco ليمع ةروص ددح ،نآلاا .مسق AnyConnect ىلإ تلقن in order to كلذ دعب تقطقط 2: ةوطخلا يف اهليمحت مت يتلا

| Overview Analysis Policies Devices Objects                          | AMP Intelligence                                                                                          |                                                                                                    |                                             |                     | 🔍 Deploy          | System Help 🔻 | dperezve <b>v</b> |   |
|---------------------------------------------------------------------|----------------------------------------------------------------------------------------------------|----------------------------------------------------------------------------------------------------|---------------------------------------------|---------------------|-------------------|---------------|-------------------|---|
| Device Management Device Upgrade NAT VPN •                          | Remote Access QoS Platf                                                                                   | form Settings FlexConfig Certificates                                                                |                                             |                     |                   |               |                   | _ |
| Remote Access VPN Policy Wizard                                     |                                                                                                    |                                                                                                    |                                             |                     |                   |               |                   |   |
| 1 Policy Assignment 2 2 Connection Profile                          | 3 AnyConnect 4                                                                                            | Access & Certificate > 🌀 Summary                                                                     |                                             |                     |                   |               |                   |   |
| Remote C                                                            | User AnyConnect Client                                                                                    | Internet Outside                                                                                     | VPN Device Inside                           | Corporate Resources |                   |               |                   | Î |
|                                                                     |                                                                                                    |                                                                                                    |                                             |                     |                   |               |                   |   |
| Any<br>The<br>Initia                                                | yConnect Client Image<br>VPN gateway can automatically downly<br>iated. Minimize connection setup time by | oad the latest AnyConnect package to the client<br>choosing the appropriate OS for the selected pack | AAA<br>device when the VPN connecti<br>age. | ion is              |                   |               |                   |   |
| Dow                                                                 | wnload AnyConnect Client packages from                                                                    | Cisco Software Download Center.                                                                      | Show Re-order buttons                       | 0                   |                   |               |                   |   |
|                                                                     | AnyConnect File Object Name                                                                               | AnyConnect Client Package Name                                                                       | Operating System                            |                     |                   |               |                   |   |
|                                                                     | AnyConnect_Win_4.10                                                                                       | anyconnect-win-4.10.01075-webdeploy-k9.pkg                                                           | Windows                                     |                     |                   |               |                   |   |
| _                                                                   |                                                                                                    |                                                                                                    |                                             | _                   |                   |               |                   |   |
|                                                                     |                                                                                                    |                                                                                                    |                                             |                     |                   |               |                   |   |
|                                                                     |                                                                                                    |                                                                                                    |                                             |                     |                   |               |                   |   |
|                                                                     |                                                                                                    |                                                                                                    |                                             |                     |                   |               |                   |   |
|                                                                     |                                                                                                    |                                                                                                    |                                             |                     |                   |               |                   | + |
|                                                                     |                                                                                                    |                                                                                                    |                                             |                     | Activate Backdows | Next          | Cancel            |   |
| Last login on Saturday, 2021-09-04 at 14:26:07 PM from 192,168,13.2 |                                                                                                    |                                                                                                    |                                             |                     |                   |               | սիսիս             |   |

ةلدسنملا ةمئاقلا يف .مسق Access & Certificate ىل تلقن in order to كلذ دعب تقطقط نيكمت مزلي يتلا ةمجاولا رتخأ ، نامألا ةقطنم/ةمجاولا ةعومجم (AnyConnect) مت يتلا ةداهشلا يف ،مث .اهيف (Access & Certificate) مت يتلا ةداهشلا رتخأ ،ةداهشلا ليجست ةلدسنملا ةمئاقلا يف ،مث .اهيف 3:

| Overview Analysis Policies Devices Objects AMP Intelligence                                                                                                    | 🔍 Deploy         | System Help 🔻 | dperezve 🔻 |
|----------------------------------------------------------------------------------------------------|------------------|---------------|------------|
| Device Management Device Upgrade NAT VPN + Remote Access QoS Platform Settings FlexConfig Certificates                                                                                                    |                  |               |            |
| Remote Access VPN Policy Wizard                                                                                                    |                  |               |            |
| Policy Assignment      2 Connection Profile      3 AnyConnect      4 Access & Certificate     S Summary                                                                                                    |                  |               |            |
| Remote User AnyConnect Client Internet Outside User Corporate Resources                                                                                                    |                  |               | Î          |
| AAA<br>Network Interface for Incoming VPN Access<br>Select or create an Interface Group or a Security Zone that contains the network interfaces users will access for VPN                                                                      |                  |               |            |
| Interface group/Security Zone:* VLAN232                                                                                                    |                  |               |            |
| Inable DTLS on member interfaces All the devices must have interfaces as part of the Interface Group/Security Zone selected.                                                                                                    |                  |               |            |
| Device Certificates Device certificate (also called Identity certificate) identifies the VPN gateway to the remote access clients. Select a certificate which is used to authenticate the VPN gateway. Certificate Enrollment:* SSL_SelfSigned |                  |               |            |
|                                                                                                    | Activate Backdow | Next          | Cancel     |
| Last login on Saturday, 2021-09-04 at 14:26:07 PM from 192.168.13.2                                                                                                    |                  |               | <br>cisco  |

لي المات المات المات المات الم الم الم الم المات المات المات المات المات المات المات المات المات المات المات ال

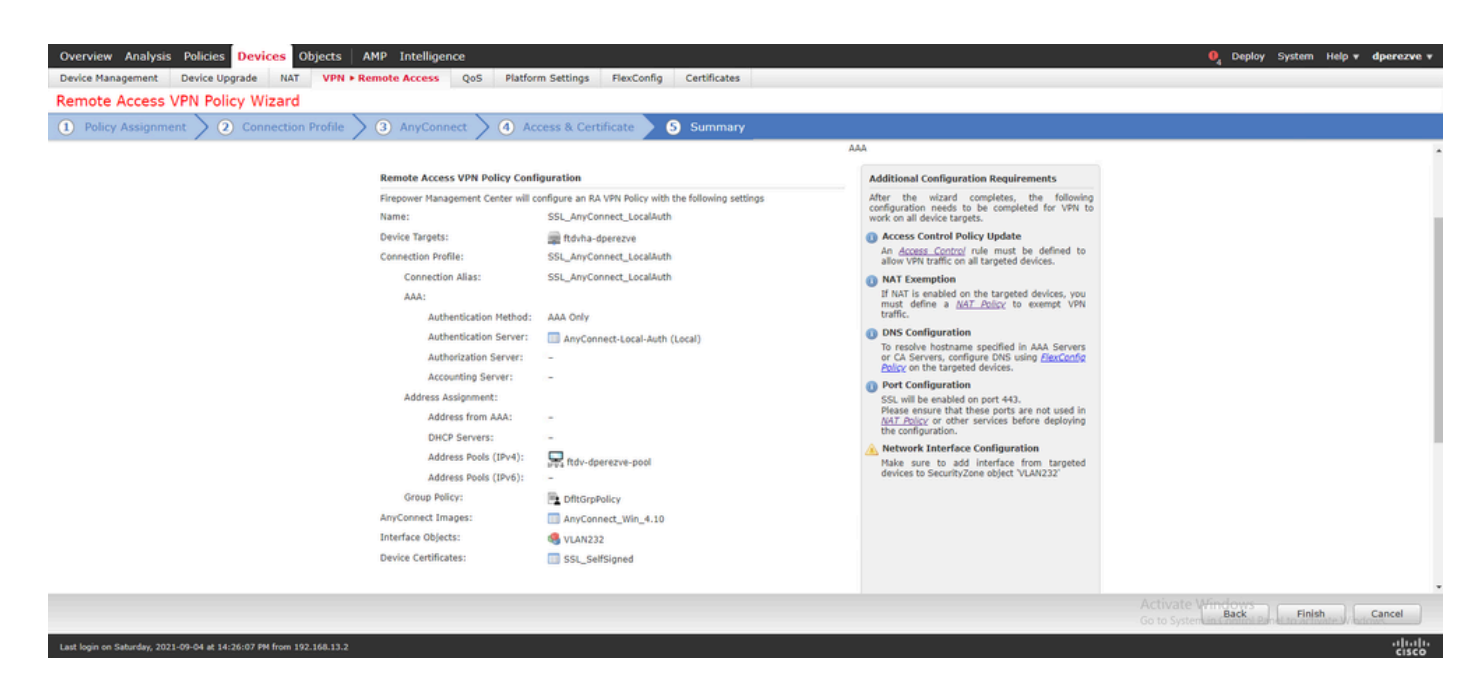

.FTD ىلع تارييغتلا رشنو ءاەنإ قوف رقنا ،ةحيحص تادادعإلا عيمج تناك اذإ

| Overview      | N .   | Analysis Policies Devices Objects AMP Intelligence        | e           |                      |      |       |                     | 0                              | Deploy System Help + dperezve                   | • |
|---------------|-------|-----------------------------------------------------------|-------------|----------------------|------|-------|---------------------|--------------------------------|-------------------------------------------------|---|
|               |       |                                                           |             |                      |      |       |                     |                                | Deployment Deployment Histor                    | y |
|               |       |                                                           |             |                      |      |       |                     |                                | 1 device selected Deploy time: Estimate Deploy  |   |
| ۹             |       | earch using device name, user name, type, group or status |             |                      |      |       |                     |                                |                                                 |   |
|               | 9     | Device                                                    | Modified by | Inspect Interruption | Туре | Group | Last Deploy Time    | Preview                        | Status                                          |   |
| > 0           | 2     | ftdvha-dperezve                                           | dperezve    |                      | FTD  |       | Sep 7, 2021 2:44 PM | ₿.                             | Pending                                         |   |
|               |       |                                                           |             |                      |      |       |                     |                                |                                                 |   |
|               |       |                                                           |             |                      |      |       |                     |                                |                                                 |   |
|               |       |                                                           |             |                      |      |       |                     |                                |                                                 |   |
|               |       |                                                           |             |                      |      |       |                     |                                |                                                 |   |
|               |       |                                                           |             |                      |      |       |                     |                                |                                                 |   |
|               |       |                                                           |             |                      |      |       |                     |                                |                                                 |   |
|               |       |                                                           |             |                      |      |       |                     |                                |                                                 |   |
|               |       |                                                           |             |                      |      |       |                     |                                |                                                 |   |
|               |       |                                                           |             |                      |      |       |                     |                                |                                                 |   |
|               |       |                                                           |             |                      |      |       |                     |                                |                                                 |   |
|               |       |                                                           |             |                      |      |       |                     |                                |                                                 |   |
|               |       |                                                           |             |                      |      |       |                     |                                |                                                 |   |
|               |       |                                                           |             |                      |      |       |                     |                                |                                                 |   |
|               |       |                                                           |             |                      |      |       |                     |                                |                                                 |   |
|               |       |                                                           |             |                      |      |       |                     | Activate Wi<br>Go to System in | ITCOWS<br>In Control Panel to activate Windows. |   |
| Last login or | n Sal | urday, 2021-09-04 at 14:26:07 PM from 192.168.13.2        |             |                      |      |       |                     |                                | uluulu<br>cisco                                 |   |

### ةحصلا نم ققحتلا

ىل Windows ليمع نم Cisco AnyConnect Secure Mobility Client لاصتا أدبا ،رشنلا حاجن درجمب Windows ليمع نم Windows FTD. ةقداصملا رماوأ هجوم يف نيمدختسملا رورمل قملكو مدختسمل مسا نوكي نأ بجي 4:

|             | /PN:                                |
|-------------|-------------------------------------|
|             | S Cisco AnyConnect   10.31.124.25 × |
|             |                                     |
|             | Group: SSL_AnyConnect_LocalAuth ~   |
| <b>¢</b> () | Username: dperezve                  |
|             | Password: *********                 |
|             |                                     |

البق نم دامتعالا تانايب دامتعا درجمب FTD، قيبطت ضرعي نأ بجي Cisco AnyConnect Secure Mobility Client لالصتال المات:

| 🕙 Cisco AnyC | Connect Secure Mobility Client            |        | _ |           | Х                |
|--------------|-------------------------------------------|--------|---|-----------|------------------|
|              | <b>VPN:</b><br>Connected to 10.31.124.25. |        |   |           |                  |
| -            | 10.31.124.25                              | $\sim$ | D | isconnect |                  |
| 00:00:49     |                                           |        |   | ]         | [Pv4             |
| <b>Ö</b> (i) |                                           |        |   |           | altalta<br>cisco |

cisco لا تضرع in order to رمأ vpn-sessionDB anyConnect ضرع تضكر عيطتسي تنأ ،FTD نم

```
ةيامحلا رادج ىلع ايلاح طشن ةسلج نوبز نمأي:
```

firepower# show vpn-sessiondb anyconnect

Session Type: AnyConnect

: dperezve : 8 Username Index Public IP : 10.31.124.34 Assigned IP : 172.16.13.1 : AnyConnect-Parent SSL-Tunnel DTLS-Tunnel Protocol License : AnyConnect Premium Encryption : AnyConnect-Parent: (1)none SSL-Tunnel: (1)AES-GCM-256 DTLS-Tunnel: (1)AES-GCM-256 : AnyConnect-Parent: (1)none SSL-Tunnel: (1)SHA384 DTLS-Tunnel: (1)SHA384 Hashing Bytes Tx : 15756 Bytes Rx : 14606 Group Policy : DfltGrpPolicy Tunnel Group : SSL\_AnyConnect\_LocalAuth Login Time : 21:42:33 UTC Tue Sep 7 2021 Duration : 0h:00m:30s Inactivity : 0h:00m:00s VLAN Mapping : N/A VLAN : none Audt Sess ID : 000000000080006137dcc9 Security Grp : none Tunnel Zone : 0

### اهحالصإو ءاطخألا فاشكتسا

ىلع SSL لاصتا قڧدت ىرتل FTD ىلع SSL لاصتا قڧدت ىرتل FTD كاصتا ق FTD:

firepower# debug webvpn anyconnect 255

عم لاصتالا قفدت ةظحالم نكمي ،Cisco نم نمآلا ليمعلا ءاطخأ حيحصت ىلإ ةفاضإلاب قمزح طاقتلا قيرود ةحفاصم تايلمع ثالث لامكإ متي ،حجان لاصتا ىلع لاثم اذه .اضيأ TCP قمزح طاقتلا تايلمع ىلع ةقفاوملل مدختست SSL ةحفاصم اهعبتي ،FTD و Windows ليمع نيب ريفشتلا

| *Ethernet1            |                                              |                            |                     |                                                                                                    | - 0 3 | × |
|-----------------------|----------------------------------------------|----------------------------|---------------------|----------------------------------------------------------------------------------------------------|-------|---|
| File Edit View Go     | Capture Analyze Str                          | atistics Telephony Wireles | ss Tools Help       |                                                                                                    |       |   |
| 4 H & O               |                                              |                            |                     |                                                                                                    |       |   |
| I in add, 10.01.124.0 |                                              |                            |                     |                                                                                                    |       |   |
| H Diego substants     |                                              |                            | le con la colo      |                                                                                                    |       |   |
|                       |                                              | Particular and             |                     |                                                                                                    |       | 1 |
| 13 3.331622           | 10.31.124.34                                 | 10.31.124.25               | TCP 66.5            | 51300 + 443 [SYN] Seq+0 Hin+64240 Len+0 P55+1460 H5+256 SACK_PER*1<br>443 + 51300 [SYN_ACK] Seq+0 Ack+1 Hin+13268 Len+0 H55+1460 |       |   |
| 15 3, 332833          | 10.31.124.34                                 | 10.31.124.25               | TCP 54 5            | 51300 + 443 [ACK] Seg+1 Ack+1 Win+64240 Len+0                                                                                    |       |   |
| 16 3.338665           | 10.31.124.34                                 | 10.31.124.25               | TL5v1.2 247 0       | Client Hello                                                                                                    | 1 –   |   |
| 17 3.341963           | 10.31.124.25                                 | 10.31.124.34               | TCP 60 4            | 443 + 51300 [ACK] Seg=1 Ack=194 Win=32768 Len=0                                                                                  |       |   |
| 18 3.341963           | 10.31.124.25                                 | 10.31.124.34               | TLSv1.2 1171 5      | Server Hello, Certificate, Server Key Exchange, Server Hello Done                                                                |       |   |
| 21 3.390864           | 10.31.124.34                                 | 10.31.124.25               | TCP 54 5            | 51300 + 443 [ACK] Seq=194 Ack=1118 Win=63123 Len=0                                                                               |       |   |
| 29 5.494978           | 10.31.124.34                                 | 10.31.124.25               | TLSv1.2 147 0       | Client Key Exchange, Change Cipher Spec, Encrypted Handshake Message                                                             |       |   |
| 30 5.496969           | 10.31.124.25                                 | 10.31.124.34               | TLSv1.2 105 C       | Change Cipher Spec, Encrypted Handshake Message                                                                                  |       |   |
| 31 5.497482           | 10.31.124.34                                 | 10.31.124.25               | TLSv1.2 1299 #      | Application Data                                                                                                    |       |   |
| 32 5.498869           | 10.31.124.25                                 | 10.31.124.34               | TCP 60 4            | 443 → 51300 [ACK] Seq=1169 Ack=1532 Win=32768 Len=0                                                                              |       |   |
| 33 5,500054           | 10.31.124.25                                 | 10.31.124.34               | TLSV1.2 594 A       | Application Data                                                                                                    |       |   |
| 34 5.500054           | 10.31.124.25                                 | 10.31.124.34               | TLSV1.2 /9/ #       | Application Data                                                                                                    |       |   |
| 35 5.500054           | 10.31.124.25                                 | 10.31.124.34               | TCP 54.5            | Application Data<br>51300 + 443 [4/Y] Sen=1533 Ark=3488 Uin=64340 Len=0                                                          |       |   |
| 66 12 255001          | 10.31.124.34                                 | 10.31.124.25               | TI Sv1.2 1524 4     | Application Data                                                                                                    |       |   |
| 67 12,269297          | 10.31.124.25                                 | 10.31.124.34               | TCP 68.4            | 443 + 51300 [ACK] Sen+2488 Ark+2992 Win+32768 Len+0                                                                              |       |   |
| 68 12.269297          | 10.31.124.25                                 | 10.31.124.34               | TCP 68.4            | 443 + 51300 [ACK] Seg+2488 Ack+3002 Win+32768 Len+0                                                                              |       |   |
| 69 12.269297          | 10.31.124.25                                 | 10.31.124.34               | TLSv1.2 594 #       | Application Data                                                                                                    |       |   |
| 70 12.269297          | 10.31.124.25                                 | 10.31.124.34               | TLSv1.2 1431 #      | Application Data                                                                                                    |       |   |
| 71 12.269297          | 10.31.124.25                                 | 10.31.124.34               | TLSv1.2 1433 #      | Application Data                                                                                                    |       | 4 |
| 72 12.269518          | 10.31.124.34                                 | 10.31.124.25               | TCP 54 5            | 51300 + 443 [ACK] Seq=3002 Ack=5784 Win=64240 Len=0                                                                              |       | - |
| 73 12.278473          | 10.31.124.25                                 | 10.31.124.34               | TLSv1.2 1514 A      | Application Data                                                                                                    |       |   |
| 74 12.278473          | 10.31.124.25                                 | 10.31.124.34               | TLSv1.2 1514 #      | Application Data [TCP segment of a reassembled PDU]                                                                              |       |   |
| 75 12.278473          | 10.31.124.25                                 | 10.31.124.34               | TLSv1.2 1271 4      | Application Data                                                                                                    |       | Y |
| > Frame 13: 66 byte   | es on wire (528 bits)                        | ), 66 bytes captured (!    | 528 bits) on interf | face \Device\NPF_{@C14AC43-8A81-4ACC-A85E-84CFC2FFC8C9}, id 0                                                                    |       |   |
| > Ethernet II, Src:   | : Vhware_96:c6:e8 (04                        | 0:50:56:96:c6:e8), Dst     | : VMware_b3:84:a7 ( | (00:50:56:b3:84:a7)                                                                                                    |       |   |
| > Internet Protocol   | l Version 4, Src: 10                         | .31.124.34, Dst: 10.31     | .124.25             |                                                                                                    |       |   |
| Transmission Cont     | trol Protocol, Src Pi                        | ort: 51300, Dst Port: 4    | 443, Seq: 0, Len: 0 | 0                                                                                                    |       |   |
|                       |                                              |                            |                     |                                                                                                    |       |   |
| 0000 00 50 56 b3 8    | 84 a7 00 50 56 96 c6                         | 6 e8 88 88 88 45 88 · PV·  | P V E               |                                                                                                    |       |   |
| 0010 00 34 70 87 4    | 40 00 80 05 00 00 02<br>01 bb 04 55 01 b4 00 | a 11 /C 22 8a 11 -4p       |                     |                                                                                                    |       |   |
| 0030 fa fo oc ao 0    | 00 00 02 04 05 54 01                         | 1 03 03 05 01 01           |                     |                                                                                                    |       |   |
| 0040 04 02            |                                              |                            |                     |                                                                                                    |       |   |
|                       |                                              |                            |                     |                                                                                                    |       |   |

تانايب ةحص نم ققحتلاب FTD موقي نأ بجي ،لوكوتوربلاب لاصتالا ديكأت تايلمع دعب يلحملا قاطنلا يف ةنزخملا تامولعملا مادختساب دامتعالا.

.ثحبالا نم ديزمل Cisco TAC ب لصتاو DART ةمزح عمجت

ةمجرتاا مذه لوح

تمجرت Cisco تايان تايانق تال نم قعومجم مادختساب دنتسمل اذه Cisco تمجرت ملاعل العامي عيمج يف نيم دختسمل لمعد يوتحم ميدقت لقيرشبل و امك ققيقد نوكت نل قيل قمجرت لضفاً نأ قظعالم يجرُي .قصاخل امهتغلب Cisco ياخت .فرتحم مجرتم اممدقي يتل القيفارت عال قمجرت اعم ل احل اوه يل إ أم اد عوجرل اب يصوُتو تامجرت الاذة ققد نع اهتي لوئسم Systems الما يا إ أم الا عنه يل الان الانتيام الال الانتيال الانت الما